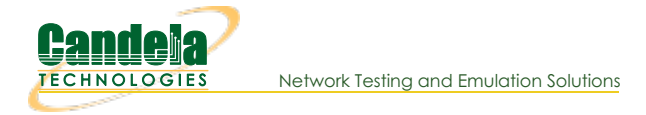

## Wifi: Routed Virtual AP with Ethernet Gateway

Goal: Configure LANforge CT523 or similar with as a virtual access point with access to an ethernet network.

LANforge WiFi systems can be configured as wireless access points that are gateways to wired networks where the wired network is a separate broadcast domain.

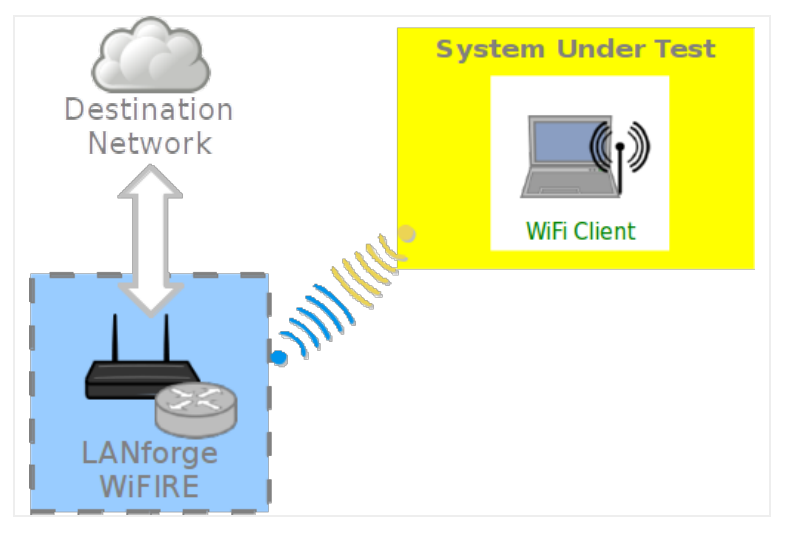

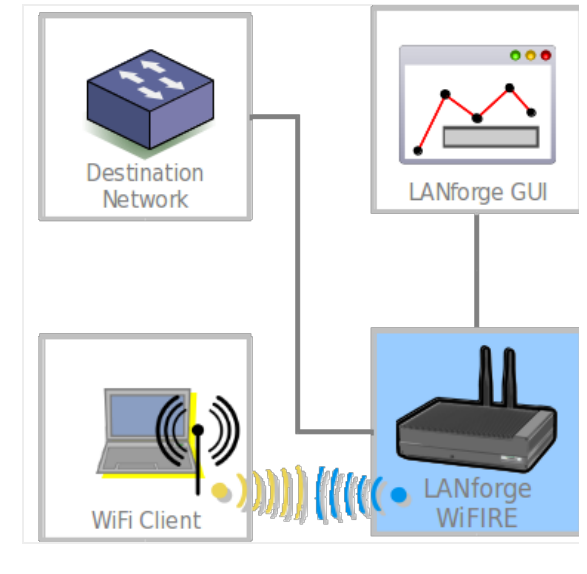

- 1. Configure the gateway port
- 2. From the **Status** tab, click **Netsmith**

|                                                                                                    | 🛓 LANforge Manager Version(5.2.11) 🔶 – 🗆 🗙              |                    |                            |  |  |  |  |  |  |
|----------------------------------------------------------------------------------------------------|---------------------------------------------------------|--------------------|----------------------------|--|--|--|--|--|--|
| Control Reporting Tear-Off Info Plugins                                                                                                    |                                                         |                    |                            |  |  |  |  |  |  |
| Stop All     Restart Manager     Refresh     HELP                                                                                                    |                                                         |                    |                            |  |  |  |  |  |  |
| File-IO       Layer-4       Generic       Test Mgr       Test Group       Resource Mgr       PPP-Links       Event Log       Alerts       Port Mgr       Messages         Status       Layer-3       L3 Endps       VolP/RTP       VolP/RTP Endps       Armageddon       WanLinks       Attenuators       Collision-Domains |                                                         |                    |                            |  |  |  |  |  |  |
| License Info                                                                                                    | Current Users                                           | Т                  | est Configuration Database |  |  |  |  |  |  |
| Licenses expire in: 316 davs.                                                                                                    | * Admin from:192.168.100.27<br>gnuserver from:127.0.0.1 | List: da           | ay_346                     |  |  |  |  |  |  |
|                                                                                                    |                                                         | Name:              | C                          |  |  |  |  |  |  |
| Current evoires in 216 days                                                                                                    |                                                         | Load Behavior: Cho | oose One                   |  |  |  |  |  |  |
| Support expires in: 316 days.                                                                                                    |                                                         |                    | Download DB Show           |  |  |  |  |  |  |
| •                                                                                                    | · · · · · · · · · · · · · · · · · · ·                   |                    |                            |  |  |  |  |  |  |
|                                                                                                    | Virtual Shelf                                           | 1                  | 1                          |  |  |  |  |  |  |
|                                                                                                    | Resource 1                                              | Resource 42        |                            |  |  |  |  |  |  |
|                                                                                                    | •• 🔳                                                    | •• 🔳 •• 🔳          |                            |  |  |  |  |  |  |
|                                                                                                    | •• 🔳                                                    | ••                 |                            |  |  |  |  |  |  |
|                                                                                                    |                                                         | •• 🔳               |                            |  |  |  |  |  |  |
|                                                                                                    | •• 🔳                                                    | ••                 |                            |  |  |  |  |  |  |
|                                                                                                    | Netsmith Netsmith                                       |                    |                            |  |  |  |  |  |  |
| Logged in to: 192.168.100.26:4002 a                                                                                                    | is: Admin                                               |                    |                            |  |  |  |  |  |  |

3. In the **Netsmith** window, *right click* the ethernet port connected to the destination network and click **Modify Port** 

| 差 Netsmith configuration for Resou                            | rce: jedtest.candelatech.com(1.1) Version: 5.2.11 🔹 + 🗉 ×                                                                                      |
|---------------------------------------------------------------|----------------------------------------------------------------------------------------------------|
| Virtu                                                         | ual Routers and Connections — 🔨 🔺                                                                                                    |
| Mgt-p33p1<br>192.168.100.26/24                                | p1p1<br>192.168.100.43/24 ==                                                                                                    |
| wiphy0<br>wlan0                                               | Display WanLink & WanPaths<br>Connect<br>Modify<br>Toggle WanLink<br>Modify WanLink<br>Modify Port<br>Create Ports<br>Sniff Port<br>Reset Port |
| Wanlinks Show Legend V Fire                                   | Delete WanLink pt Sunc Apply Close                                                                                                    |
| ✓ WanLink Names ✓ Port Names ✓ Fire Names                     | Delete Concel Apply Progress: 100% Complete Cancel Apply                                                                                       |
| 🗹 Peer WanLinks 🗹 Parents 🛛 🗹 Col. Domain<br>🕑 WanLink Config | ns 🗌 IPv6s Netsmith Status: OK                                                                                                    |

4. Configure the gateway port with these settings:

| <u>s</u>           |                                                                                                    | p1p1 (            | (brent-521) Configu    | re Settings |   |                                     |                                |  |  |  |
|--------------------|----------------------------------------------------------------------------------------------------|-------------------|------------------------|-------------|---|-------------------------------------|--------------------------------|--|--|--|
| Curi<br>Driv       | Port Status Information<br>Current: LINK-UP 1000bt-FD AUTO-NEGOTIATE Flow-Control TSO GSO GRO<br>Driver Info: Port Type: Ethernet Driver: e1000e(3.2.5-k) Bus: 0000:02:00.0 Cur: 2.5GT/s x1 Max: 2.5GT/s x1 |                   |                        |             |   |                                     |                                |  |  |  |
|                    |                                                                                                    |                   | Port Configur          | ables       |   |                                     |                                |  |  |  |
| Enable             |                                                                                                    | General Int       | erface Settings        |             |   | Port Rates                          | Advert Rates                   |  |  |  |
| Set MAC            | Down                                                                                                    | Aux-Mgt           |                        |             |   | O 10bt-FD<br>O 100bt-HD             | ✓ 10bt-FD                      |  |  |  |
| Set TX Q Len       | DHCP-IPv6                                                                                                    | ☑ DHCP Release    | DHCP Vendor ID:        | None        | • | ○ 100bt-FD<br>○ 1000-FD<br>○ 10G-FD | ✓ 100bt-HD                     |  |  |  |
| Set Offload        | DNS Servers:                                                                                                    | Secondary-IPs     | DHCP Client ID:        | None        | • | O 40G-FD<br>Autonegotiate           | ✓ 1000-FD                      |  |  |  |
| Set Rate Info      | IP Address:                                                                                                    | 192.168.100.43    | Global IPv6:           | AUTO        |   | Renegotiate                         | 10G-FD                         |  |  |  |
| Set Rx-All/FCS     | IP Mask:<br>Gateway IP:                                                                                                    | 255.255.255.0     | Link IPv6:<br>IPv6 GW: |             | = | Restart Xcvr                        | Flow-Control                   |  |  |  |
| Set Bypass         | Alias:                                                                                                    |                   | MTU:                   | 1500        |   | PROMISC RX-ALL                      | Offload                        |  |  |  |
| Set CPU Mask       | MAC Addr:                                                                                                    | 00:90:0b:21:9f:5d | TX Q Len               | 1000        |   | RX-FCS                              | ✓ TSO Enabled                  |  |  |  |
| Services —<br>HTTP | Rpt Timer:                                                                                                    | medium (8 s) 💌    | Watchdog:              | 0           |   | Bypass NOW!                         | GSO Enabled                    |  |  |  |
| FTP                | CPU Mask:                                                                                                    | NO-SET 💌          | WiFi Bridge:           | NONE        | - | Bypass Power-DOWN                   | ☐ LRO Enabled<br>☑ GRO Enabled |  |  |  |
|                    |                                                                                                    |                   |                        |             |   | Bypass Disconnect                   | J                              |  |  |  |
|                    | Print Vi                                                                                                    | ew Details        | Probe Sync             | Apply       |   | OK Cancel                           |                                |  |  |  |

- A. DNS Servers: 192.168.100.1
- B. IP Address: 192.168.100.43
- C. IP Mask: 255.255.255.0
- D. Gateway IP: 192.168.100.1
- E. Click **OK** to commit changes.

## 5. In the **Netsmith** window, click **Sync**

- 6. NOTE: It is also possible to assign NAT to the outbound gateway port.
  - A. From the **Netsmith** screen, you would *right click* on p1p1
  - B. Choose Modify
  - C. Select NAT
  - D. Click **OK**
  - E. Click **Apply** in the **Netsmith** window.

A. *Right click* the radio wiphy0 and select Create Port:

| \$                                                | Netsmith configuration for                                                                                                    | Resource: jedtest.candelatech.com(1.1) Version: 5.2.11                                                                         | + _ = ×             |
|---------------------------------------------------|----------------------------------------------------------------------------------------------------|----------------------------------------------------------------------------------------------------|---------------------|
|                                                   |                                                                                                    |                                                                                                    | <b>_</b>            |
|                                                   | Идt-p33p1<br>192.168.100.26/24                                                                                                    | plp1<br>192.168.100.43/24                                                                                                    | ≡                   |
| ✓<br>✓ WanLin<br>✓ WanLin<br>✓ Peer W<br>✓ WanLin | viphy0<br>Display WanLink & WanPaths<br>Connect<br>Modify<br>Toggle WanLink<br>Modify WanLink<br>Modify WanLink<br>Modify Port<br>Create Ports<br>Sniff Port<br>Reset Port<br>Delete Port<br>Delete WanLink | e ✓ IPv4s Info Print Sync Apply<br>e Names Zero-IPv4s Apply Progress: 100% Complete Ca<br>I. Domains IPv6s Netsmith Status: OK | Close<br>ncel Apply |

B. Configure the AP with these settings:

|                   | vap0 (b            | rent-521) Configure S<br>Port Status Inform | ettings<br>ation |                     |          |
|-------------------|--------------------|---------------------------------------------|------------------|---------------------|----------|
|                   | Current:           | LINK-UP GRO NON                             | E                |                     |          |
|                   | Driver Info:       | Port Type: WIFI-AP                          | Parent: wiphy0   |                     |          |
|                   |                    | Port Configurab                             | es               |                     |          |
| Standard Configur | ation Advanced Co  | onfiguration Misc                           | Configuration    | Custom WiFi         |          |
| Enable —          |                    | General In                                  | erface Settings  |                     | 1        |
| Set IF Down       | Down               | Aux-Mgt                                     |                  |                     |          |
| Set MAC           | DHCP-IPv6          | DHCP Release                                | DHCP Vendor ID   | : None              | -        |
| Set TX Q Len      | DHCP-IPv4          | Secondary-IPs                               | DHCP Client ID:  | None                | -        |
| Set Offload       | DNS Servers:       | BLANK                                       | Peer IP:         | NA                  |          |
|                   | IP Address:        | 10.26.1.1                                   | Global IPv6:     | AUTO                |          |
|                   | IP Mask:           | 255.255.255.0                               | Link IPv6:       | AUTO                |          |
|                   | Gateway IP:        | 192.168.101.43                              | IPv6 GW:         | AUTO                |          |
| Services —        | Alias:             |                                             | MTU:             | 1500                |          |
| 🔲 НТТР            | MAC Addr:          | 00:eb:7c:d6:0a:49                           | TX Q Len         | 1000                |          |
| FTP               | Rpt Timer:         | medium (8 s) 🔻                              | WiFi Bridge:     | NONE                | -        |
|                   |                    | WiF                                         | Settings         |                     |          |
| Low Level         | SSID: vapte        | st                                          | ▼ AP:            | DEFAULT             |          |
| PROMISC           | Key/Phrase:        |                                             | Mode:            | 8 (8)               | <b>-</b> |
| TSO Enabled       | Freq/Channel: 5240 | )/48                                        | Rate:            | OS Default          | <b>_</b> |
| UFO Enabled       | DTIM-Period: 2     |                                             | Max-STA:         | 2007                |          |
| GSO Enabled       | Beacon: 240        |                                             |                  |                     |          |
| LRO Enabled       | WPA WPA2           | OSEN WEP                                    | isable HT40 🔲 D  | isable HT80 🔲 Disat | ble SGI  |
| GRO Enabled       | Verbose Debug      |                                             |                  |                     |          |
| 1                 |                    |                                             |                  |                     |          |
| int View Details  | Logo Dro           | bo Dicplay Fra                              | Sync             | Apply               | Can      |

- A. Select WiFi VAP
- B. Select a MAC Address: 00:eb:7c:d6:0a:49
- C. IP Address: 10.26.1.1
- D. IP Mask: 255.255.255.0
- E. Gateway IP: 192.168.100.43
- F. STA ID: 0
- G. SSID: vaptest

C. In the **Netsmith** window, click **Sync** 

| 1 | Netsmi               | ith configuratio | on for Resource     | : jedtest.ca  | andelatech.com(   | 1.1) Version: 5.2 | 2.11 + _ = × |
|---|----------------------|------------------|---------------------|---------------|-------------------|-------------------|--------------|
|   |                      |                  | Virtual             | Routers and ( | Connections       |                   | <b>_</b>     |
|   | Mgt-p33p<br>192.168. | /1<br>100.26/24  | plp1<br>192.168.10  | 00.43/24      |                   |                   | _            |
|   | ζ ■                  |                  |                     |               |                   |                   |              |
|   | ς                    |                  |                     |               |                   |                   | _            |
|   | 0v/dqiw              |                  | vap0<br>10.26.1.1/2 | 4             |                   |                   |              |
|   | <b>•</b>             |                  |                     |               |                   |                   |              |
|   | wlan0                |                  |                     |               |                   |                   |              |
|   |                      |                  |                     |               |                   |                   |              |
|   |                      |                  |                     |               |                   |                   | -            |
| 4 |                      |                  |                     | Ш             |                   |                   |              |
|   | WanLinks             | Show Legend      | ✓ Fire              | ✓ IPv4s       | Info Print        | Sync              | Apply Close  |
|   | WanLink Names        | Port Names       | ✓ Fire Names        | Zero-IPv4s    | Apply Progress:   | 100% Complete     | Cancel Apply |
| ~ | Peer WanLinks        | Parents          | 🖌 Col. Domains      | IPv6s         | Netemith Status   | OF                |              |
|   | WanLink Config       |                  |                     |               | Netamitri Status. | UK                |              |

8. In the **Netsmith** window, *right click* and select **New Router** 

| ٤      | Netsmi                | th configuratio | on for Resource   | e: jedtest.c | andelate   | ch.com(  | 1.1) Version | : 5.2.11 | ↑ _ □ ×      |
|--------|-----------------------|-----------------|-------------------|--------------|------------|----------|--------------|----------|--------------|
|        |                       |                 | Virtual           | Routers and  | Connectior | ns ———   |              |          | A            |
|        | Mgt-p33p<br>192.168.1 | 1<br>.00.26/24  | plpl<br>192.168.1 | 00.43/24     |            |          |              |          | =            |
|        | -                     |                 |                   |              |            |          |              |          |              |
|        |                       |                 |                   | Ne           | w Router   | tion     |              |          |              |
|        | wiphy0                |                 |                   | vap0         | w Bridge   |          |              |          |              |
|        |                       |                 |                   | 10.26.1.1/2  | 24         |          |              |          |              |
|        | wlan0                 |                 |                   |              |            |          |              |          |              |
|        |                       |                 |                   |              |            |          |              |          |              |
|        |                       |                 |                   |              |            |          |              |          | ▼            |
| 🕑 WanL | inks                  | Show Legend     | 🖌 Fire            | ✓ IPv4s      | Info       | Print    | Sync         | Apply    | Close        |
| 🖌 WanL | ink Names             | Port Names      | Fire Names        | Zero-IPv4s   | Apply Pro  | arocci 🗖 | 100% Comple  | ato      | Concol Apply |
|        |                       |                 |                   |              | Oppig 110  | gress:   | 100% compi   | are      | cancer Apply |

9. Create a router using default settings: click **OK**.

| 🛓 Create/Modify Virtual Router 🔶 🔿 🗠                                |                                                                                                    |                        |                      |  |  |  |  |  |  |  |
|---------------------------------------------------------------------|----------------------------------------------------------------------------------------------------|------------------------|----------------------|--|--|--|--|--|--|--|
| Name: <auto create="" name="" new=""> Width: 100 Height: 100</auto> |                                                                                                    |                        |                      |  |  |  |  |  |  |  |
| 🗌 Use OSPF 🔄 Multicast Routing 🗌 Use OLSR 📄                         | 🗌 Use OSPF 🔄 Multicast Routing 📄 Use OLSR 🔄 RIPv2 📄 RIP Dflt Route 📄 Xorp SHA 📄 IPv6 Router 📄 IPv6 RADV |                        |                      |  |  |  |  |  |  |  |
| Use Existing Cfg 🔲 BGP Router 🗌 BGP 4B AS [                         | Use Existing Cfg 🔄 BGP Router 🔄 BGP 4B AS 🔄 BGP Reflector 📄 BGP Confederation 📄 BGP Damping             |                        |                      |  |  |  |  |  |  |  |
| No                                                                  | Notes about this Virtual Router                                                                         |                        |                      |  |  |  |  |  |  |  |
|                                                                     |                                                                                                    |                        |                      |  |  |  |  |  |  |  |
| В                                                                   | GP Configuration Informati                                                                              | on                     |                      |  |  |  |  |  |  |  |
| Router ID 0.0.0.0 Local                                             | AS 0                                                                                                    | Cluster ID 0           | .0.0.0               |  |  |  |  |  |  |  |
| Confederation ID 0 Damp                                             | ing Half Life 3                                                                                         | Damping Max Suppress 3 |                      |  |  |  |  |  |  |  |
| Damping Reuse 3 Damp                                                | ing Suppress 3                                                                                          |                        |                      |  |  |  |  |  |  |  |
| BGP Peer Flags Peer AS                                              | Peer ID Local Iface                                                                                     | Nexthop Nexthop6       | Hold Time Delay Open |  |  |  |  |  |  |  |
| 🗌 Active 🔲 Client 📄 Confed 🗹 Ucast 0                                |                                                                                                    |                        | 5 0                  |  |  |  |  |  |  |  |
| Active Client Confed 🗹 Ucast 0                                      |                                                                                                    |                        | 5 0                  |  |  |  |  |  |  |  |
| Active Client Confed 🗹 Ucast 0                                      |                                                                                                    |                        | 5 0                  |  |  |  |  |  |  |  |
| Active Client Confed 🗹 Ucast 0                                      |                                                                                                    |                        | 5 0                  |  |  |  |  |  |  |  |
| Active Client Confed 🗹 Ucast 0                                      |                                                                                                    |                        | 5 0                  |  |  |  |  |  |  |  |
| Active Client Confed 🗹 Ucast 0                                      |                                                                                                    |                        | 5 0                  |  |  |  |  |  |  |  |
| Active Client Confed 🗹 Ucast 0                                      |                                                                                                    |                        | 5 0                  |  |  |  |  |  |  |  |
| Active Client Confed 🗹 Ucast 0                                      |                                                                                                    |                        | 5 0                  |  |  |  |  |  |  |  |
|                                                                     | OK Cancel                                                                                               |                        |                      |  |  |  |  |  |  |  |

A. In the Netsmith window, click Apply

10. Drag vap0 into the virtual router

| 🛓 Netsmit                                                  | h configuratio | n for Resource             | : jedtest.ca                                | indelatech.com(  | 1.1) Version: 5.2.1 | 1 • - • ×    |
|------------------------------------------------------------|----------------|----------------------------|---------------------------------------------|------------------|---------------------|--------------|
| Q     Mgt-p33p1     192.168.100     Q     wiphy0     wlan0 | .26/24         | Virtual<br>192.168.100.43/ | Routers and (<br>24<br>RO(NA)<br>vap<br>10. | 0<br>26.1.1/24   |                     |              |
|                                                            |                |                            |                                             |                  |                     |              |
| WanLinks                                                   | Show Legend    | ✓ Fire                     | ✓ IPv4s                                     | Info Print       | Sync Ap             | ply Close    |
| WanLink Names                                              | Port Names     | Fire Names                 | Zero-IPv4s                                  | Apply Progress:  | 100% Complete       | Cancel Apply |
| <ul><li>✓ Peer WanLinks</li><li>✓ WanLink Config</li></ul> | Parents        | Col. Domains               | IPv6s                                       | Netsmith Status: | ок                  |              |

- A. In the Netsmith window, click Apply
- 11. Drag **p1p1** into the virtual router

| 🛓 Netsm                 | th configuratio | on for Resource | e: jedtest.ca | andelatech.com(       | (1.1) Version: 5.2.11 | ↑ _ □ ×      |
|-------------------------|-----------------|-----------------|---------------|-----------------------|-----------------------|--------------|
|                         |                 | Virtual         | Routers and ( | Connections           |                       | <b>^</b>     |
| Mgt-p33p1<br>192.168.10 | 0.26/24         |                 |               |                       |                       |              |
| <b>—</b>                |                 |                 |               |                       |                       | =            |
|                         |                 |                 | R0(NA)        |                       |                       |              |
| wiphy0                  |                 |                 | 10.           | 26.1.1/24             |                       |              |
| T                       |                 |                 | p1p<br>192    | 01<br>2.168.100.43/24 |                       |              |
| wlan0                   |                 |                 |               |                       |                       |              |
|                         |                 |                 |               |                       |                       |              |
|                         |                 |                 |               |                       |                       | -            |
| •                       |                 |                 |               |                       |                       |              |
| 🕑 WanLinks              | Show Legend     | Fire Fire       | ✓ IPv4s       | Info Print            | Sync App              | ly Close     |
| 🕑 WanLink Names         | Port Names      | 🕑 Fire Names    | Zero-IPv4s    | Apply Progress:       | 100% Complete         | Cancel Apply |
| Peer WanLinks           | Parents         | Col. Domains    | IPv6s         | Netsmith Status:      | ок                    |              |
| WanLink Config          |                 |                 |               |                       |                       |              |

A. In the Netsmith window, click Apply

## 12. Assign DHCP to the vap0 port

A. *Right click* on vap0 and select **Modify** 

| 1        | Netsmit                  | h configuratio | n for Resource | e: jedte: | st.       | candelatech.com(1.1) Ve    | rsion: 5.2.11 | ↑ _ □ ×      |
|----------|--------------------------|----------------|----------------|-----------|-----------|----------------------------|---------------|--------------|
|          |                          |                | Virtual        | Routers   | and       | d Connections              |               | <b>^</b>     |
|          | Mgt-p33p1<br>192.168.100 | ).26/24        |                |           |           |                            |               | =            |
|          | -                        |                |                | _         |           |                            |               |              |
|          |                          |                |                | F         | N)05<br>V | IA)<br>ap0                 |               |              |
|          | wiphy0                   |                |                |           | 1         | 0.26.1.1/24                | _             |              |
|          |                          |                |                |           | E         | Display WanLink & WanPaths |               |              |
|          | wlan0                    |                |                | L         | -         | Connect                    |               |              |
| -        | -                        |                |                |           |           | TogalewanLink              |               |              |
|          |                          |                |                |           | _         | Modify WanLink             | -             | <b>•</b>     |
| WanLi    | nks                      | Show Legend    | ✓ Fire         | ₽ IPv4s   |           | Modify Port                | Apply         | Close        |
| WanLii   | nk Names                 | Port Names     | ✓ Fire Names   | Zero-I    | Ρv        | Create Ports               | mplete        | Cancel Apply |
| Peer V   | VanLinks                 | Parents        | Col. Domains   | IPv6s     |           | Reset Port                 |               | cancer Apply |
| 💌 WanLii | nk Config                |                |                |           |           | Delete Port                |               |              |
|          |                          |                |                |           |           | Delete WanLink             |               |              |

B. Configure DHCP with these settings:

| 4                     | Create/Modif                                                                   | y Connection              | ×        |
|-----------------------|--------------------------------------------------------------------------------|---------------------------|----------|
|                       |                                                                                | Interface-Cost:           | 1        |
| Port 1-A:             | 3 (p1p1)                                                                       | RIP-Metric:               | 1        |
|                       | · (p1p1)                                                                       | OSPF Area:                | 0.0.0.0  |
| Port 1-B: 🗹 Skip      | <auto create="" new="" port=""></auto>                                         | VRRP IP:                  | 0.0.0/24 |
| WanLink: 🗹 Skip       | <auto create="" new="" wanlink=""> 🔻</auto>                                    | VRRP ID:                  | 1        |
| Port 2-B: Skin        | <auto create="" new="" ports<="" td=""><th>VRRP Priority:</th><td></td></auto> | VRRP Priority:            |          |
|                       |                                                                                | VRRP Interval:            | 1        |
| Port 2-A: 🗹 Skip      | <auto create="" new="" port=""></auto>                                         | Next-Hop:                 | 0.0.0.0  |
| DHCP Lease Time:      | 43200                                                                          | Subnets (a.b.c.d/xx):     |          |
| DHCP DNS:             | 192.168.100.1                                                                  |                           |          |
| DHCP Range Min:       | 10.26.1.20                                                                     |                           |          |
| DHCP Range Max:       | 10.26.1.50                                                                     |                           |          |
| DHCP Domain:          |                                                                                |                           |          |
| DHCPv6 DNS:           |                                                                                | Next-Hop-IPv6:            |          |
| DHCPv6 Range Min:     |                                                                                | IPv6 Subnets (aaa::0/xx): |          |
| DHCPv6 Bange Max:     |                                                                                |                           |          |
| DHCPd Config File:    |                                                                                |                           |          |
| Differen connig i ne. |                                                                                |                           |          |
|                       |                                                                                |                           | ]        |
| 🗌 NAT 🛛 🗹 ЦСР         | DHCPv6 Custom DHCP                                                             | VRRP Cand-RP              |          |
| Shoul                 | d this interface serve DHCP?                                                   | Cancel                    |          |
| A. DHCP DNS: 192.16   | 8.100.1                                                                        |                           |          |
| B. DHCP Range Min:    | 10.26.1.20                                                                     |                           |          |

- C. DHCP Range Max: 10.26.1.50
- D. Select DHCP
- E. Click **OK** to commit the settings.
- C. In the Netsmith window, click Apply
- 13. NOTE: To test this setup, you could use a laptop with WiFi or a desktop system with a USB WiFi dongle to associate with the Virtual AP. If you have a second radio in your LANforge CT523 you could create a virtual station on one of those extra radios, as well.

Candela Technologies, Inc., 2417 Main Street, Suite 201, Ferndale, WA 98248, USA www.candelatech.com | sales@candelatech.com | +1.360.380.1618